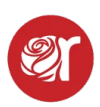

## **Create Recurring Bills for Vendors**

Learn how to use the billing feature to charge rent to vendors.

1. Go to **Contracts** from the Dashboard or Hamburger Menu.

| ALL LOCATIONS 🗸            | TUE 06,AUG 2024    |                              |
|----------------------------|--------------------|------------------------------|
| There is \$82297.84 Net in | unprocessed sales  | SALES                        |
| CONTRACTS                  | INVENTORY          | TAKE-IN                      |
|                            |                    |                              |
| Net Sales                  |                    |                              |
| \$396.32                   | Tax: \$1.00        | Fees : \$3.68                |
|                            | Discounts : \$0.00 | Consignor(s) Split : \$49.00 |
|                            |                    |                              |

2. Then highlight the contract you would like to Alter and select **Billing**.

| =                |           |            |               |             |                   |           |                       |                       | CONTRAC       | TS     |        |
|------------------|-----------|------------|---------------|-------------|-------------------|-----------|-----------------------|-----------------------|---------------|--------|--------|
|                  | SEARCH CR | EATE ALTER | PAYOUT        |             | VENTORY/REPORTING | DELETE CO | INTRACT               |                       |               |        |        |
| SEARCH CONTRACTS | 3         |            |               |             |                   |           |                       |                       |               |        |        |
| SEARCH           |           | 1021       |               |             |                   |           |                       |                       |               |        |        |
|                  |           | SEARCH/SOF | RT COLUMNS V  |             |                   |           |                       |                       |               |        |        |
|                  |           | ALL-COLU   | MNS (NO SORT) | SORT D      | ESCENDING         |           | INCLUDE INACTIVE CONT | RACTS IN SEARCH RESUL | rs            |        |        |
|                  |           |            |               |             |                   |           |                       |                       |               |        |        |
| SEARCH RESULTS   |           |            |               |             |                   |           |                       |                       |               |        |        |
| SELECT PAGE V    |           |            |               | 1 CONTRACTS | SFOUND            |           |                       |                       |               |        |        |
| ALTER NUMB       | R LASTNAN | AE F       | FIRSTNAME     | BUSINESS    | ADDRESS.1         | СПТҮ      | AMOUNT.DUE            | PAYOUT.DATE           | LAST.ACTIVITY | STATUS | EDITOR |
|                  |           |            |               |             |                   |           | 0.00                  | 07-08-2024            | 08-06-2024    | ACTIVE | HELP   |
|                  |           |            |               |             |                   |           |                       |                       |               |        |        |
|                  |           |            |               |             |                   |           |                       |                       |               |        |        |
|                  |           |            |               |             |                   |           |                       |                       |               |        |        |
|                  |           |            |               |             |                   |           |                       |                       |               |        |        |
|                  |           |            |               |             |                   |           |                       |                       |               |        |        |
|                  |           |            |               |             |                   |           |                       |                       |               |        |        |
|                  |           |            |               |             |                   |           |                       |                       |               |        |        |
|                  |           |            |               |             |                   |           |                       |                       |               |        |        |
|                  |           |            |               |             |                   |           |                       |                       |               |        |        |
|                  |           |            |               |             |                   |           |                       |                       |               |        |        |

3. From the **Billing Screen**, verify the account information is correct and select **Create New Billing**.

 $\equiv$ 

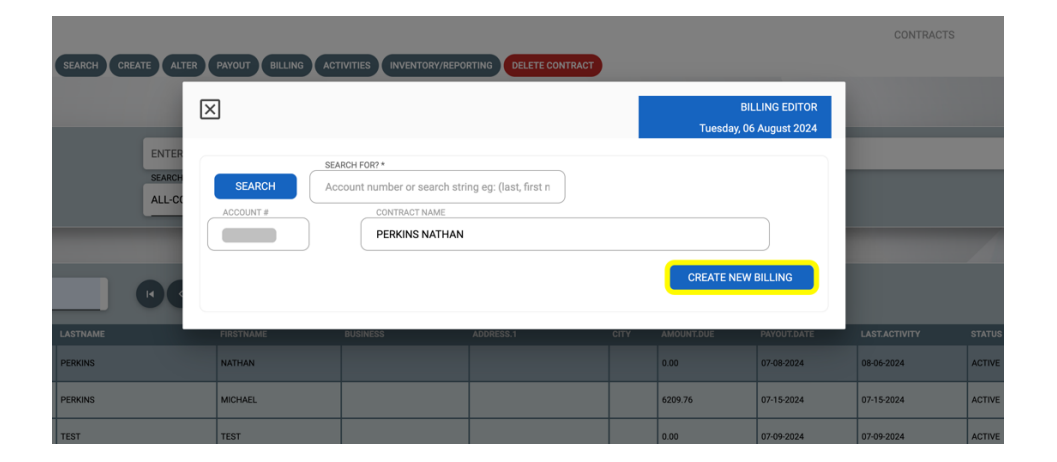

4. In the **Billing** screen, complete the following fields: **Billing Description**, **First Billing Date**, **Frequency**, **Duration**, **Reference**, and **Amount**.

| SEARCH CREATE ALTER PAYOUT BILLING ACTIVITIES INVENTORY/REPORTING DELETE CONTRACT    |    |            |
|--------------------------------------------------------------------------------------|----|------------|
| ENTER<br>SEARCH<br>ALL-CC<br>Billing Description<br>Booth Rent<br>First Billing Date |    |            |
| LASTMAME                                                                             |    | AST.ACTIVI |
| PERKINS DURATION V Until I decide to cancel                                          | 0  | 8-06-2024  |
| PERKINS Reference                                                                    | 0  | 7-15-2024  |
| TEST Amount                                                                          | 0  | 7-09-2024  |
| CONSIGNOR CONNECT 150.00                                                             | 0  | 6-25-2024  |
| DALE                                                                                 | 0  | 3-11-2024  |
| Perkins                                                                              |    | 4-18-2023  |
| TEST TEST 0.00 02:23:2022                                                            | 0: | 2-23-2022  |

5. Click **Save** to complete.